# Styles

HEP BEJUNE

Un style regroupe un ensemble de formatages (formatage de police, formatage de paragraphe), définis pour un document et qu'on peut appliquer aux paragraphes sélectionnés. Lorsqu'on ouvre un document « Word », celui-ci dispose déjà de styles prédéfinis (« Normal », « Titre 1 », « Titre 2 », etc..). Ces styles peuvent être modifiés et on peut y adjoindre de styles personnels.

## Modification d'un style en mode direct

Si on veut modifier le style « Titre 1 ».

Cliquer dans le paragraphe auquel on veut appliquer le style « Titre 1 ».

Cliquer pour dérouler le menu des styles.

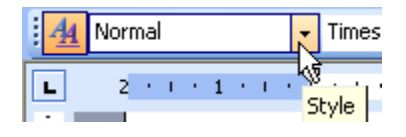

Dans la liste choisir « Titre 1 ». Le paragraphe adopte les attributs du style en question.

Choisir ensuite les nouvelles caractéristiques du paragraphe (police, espacement, soulignement, retraits, etc.).

Cliquer ensuite dans la case des styles (il s'affiche en surbrillance).

| <u>4</u> | Titre 1 | T | - |
|----------|---------|---|---|
| _        |         |   |   |

Presser sur la touche « Enter ». Le style modifié est créé (Titre 1 + *caractéristiques modifiées*).

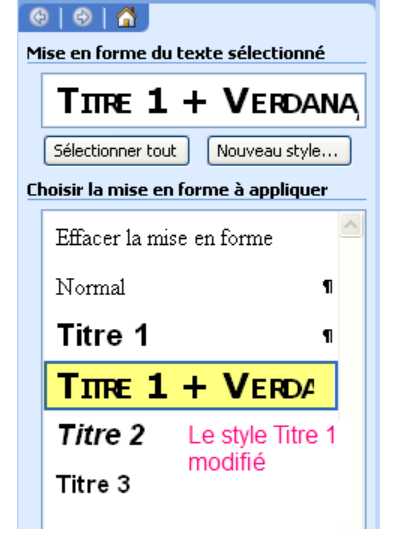

## Création d'un style personnel en mode direct

Ça ressemble à la méthode précédente :

Cliquer dans le paragraphe auquel on désire appliquer un nouveau style.

Lui attribuer le formatage voulu (Police, espacement, soulignement, retraits, etc.).

Cliquer ensuite dans la case des styles pour mettre le nom du style actuel en surbrillance.

Donner un nom au style (ici « perso »). Appuyer sur la touche « Enter ». C'est fait le nouveau style est créé.

| <u>4</u> | Normal | • |
|----------|--------|---|
|          |        |   |
| <u>4</u> | perso  | • |

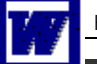

### Modification d'un style par le volet Office

On peut utiliser le volet Office « Styles et mise en forme » en cliquant sur Format, puis Style.

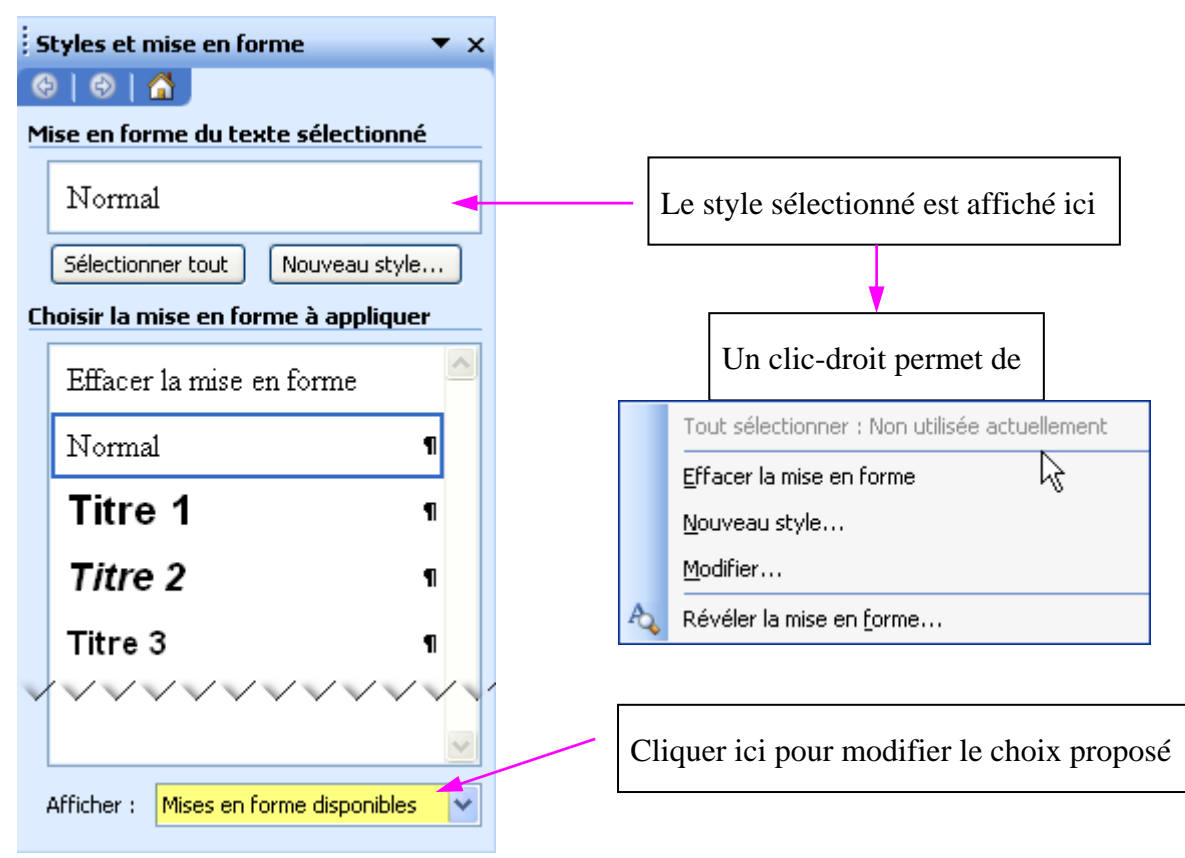

### Création d'un style par le volet Office

Dans le volet Office « Styles et mise en forme », un clic-droit permet de créer un Nouveau style.

On a alors tout loisir de paramétrer (nom, formatages) en détail le nouveau style.

| Propriétés                                                                                                    |                                                                                                    |
|----------------------------------------------------------------------------------------------------|----------------------------------------------------------------------------------------------------|
| Nom :                                                                                                    | Style1                                                                                                    |
| Type de style :                                                                                                    | Paragraphe 🗸                                                                                                    |
| Style <u>b</u> asé sur :                                                                                                    | ¶ Normal 🗸                                                                                                    |
| Style du paragraphe suivant :                                                                                                    | ¶ Style1                                                                                                    |
| Mise en forme                                                                                                    |                                                                                                    |
| Times New Roman 🛛 🔽 12                                                                                                    | ⊻ G I <u>s</u> <u>A</u> -                                                                                                    |
|                                                                                                    |                                                                                                    |
| PARADAPITE PROCESSION PARADAPITE PROCESSION PARADA                                                                                                    |                                                                                                    |
| Inth example lath example lath example<br>example lath example lath example lat<br>lath example lath example lath example<br>example lath example lath example<br>example lath example lath<br>response example lath example lath<br>response example lath example lath<br>response example lath example lath<br>response example lath example lath<br>response example lath example lath example<br>response example lath example lath example<br>response example lath example lath example<br>response example lath example lath example<br>response example lath example lath example<br>response example lath example lath example lath example<br>response example lath example lath example lath example<br>response example lath example lath example lath example<br>response example lath example lath example lath example<br>response example lath example lath example lath example<br>response example lath example lath example lath example<br>response example lath example lath example lath example<br>response example lath example lath example lath example<br>response example lath example lath example lath example<br>response example lath example lath example lath example<br>response example lath example lath example lath example<br>response example lath example lath example lath example<br>response example lath example lath example lath example lath example<br>response example lath example lath example lath example lath example<br>response example lath example lath example | when presents between the second second seco |
| fore caugh fore caugh fore caugh one of the sense of the sense fore caugh fore caugh for                                                                                     | ende prostanti Programa prostanti programa programa pro                                                                                                    |